# **Control Panel Replacement Kit**

Models: T350, Speed Scrub 350

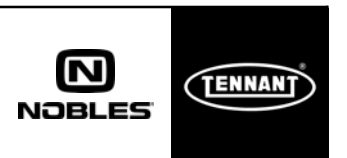

Page 1 of 8

### This kit includes the necessary part to replace a defective control board. Kit installation is required by Tennant*True* service or an authorized Tennant/Nobles service provider.

**NOTICE:** This kit installation procedure requires access to the Tennant Service Application Software to program the new control board. Refer to page 3 for details.

### Authorized Tennant service providers:

If the Tennant Service Application Software is currently installed on your computer, ensure latest software version is installed for new firmware updates.

# **INSTALLATION INSTRUCTIONS:**

#### Installation Time: 1 Hour

**Kit Installation Requirements:** Tennant ServiceLink computer or a computer with Wi-Fi connection to access the Tennant Service Application Software, and USB cable (supplied with kit).

Computer System Requirements: Windows<sup>®</sup> 7 OS, Microsoft .NET Framework 4.5 or later, USB Port.

Tools Required: Philips Screwdriver

FOR SAFETY: Before servicing machine, stop on level surface and turn off machine.

### **INSTALL NEW CONTROL BOARD KIT:**

1. Disconnect battery cables from machine.

# WARNING: Always disconnect battery cables from machine before working on electrical components.

2. Remove the old control panel from operator shroud. Carefully disconnect the wire connectors from the electrical components. Remove the existing switches and hour meter from old panel for reuse (Figure 1).

Take note of wire connections before disconnecting.

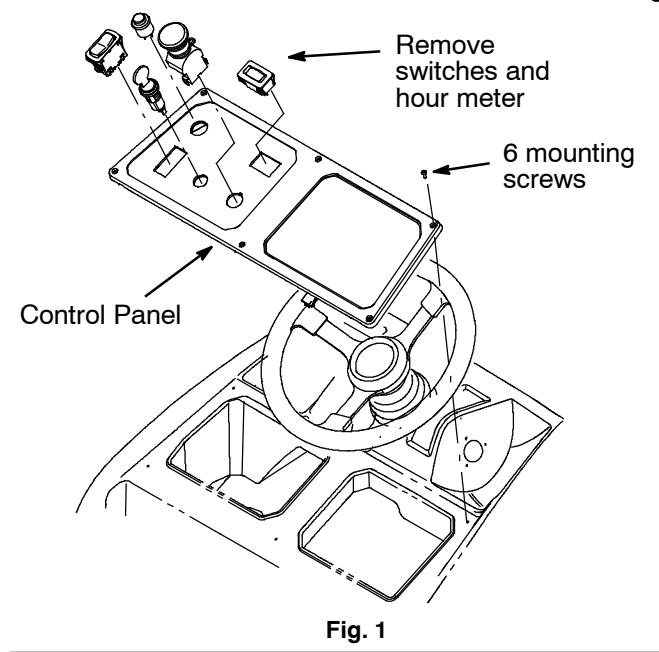

3. Install the new pre- assembled control panel and reinstall the switches and hour meter.

NOTE: When handling the control panel, it is recommended to use a static wrist strap to protect control board from damage.

- 4. Reconnect battery cables.
- 5. Program the new control board as described below.

# PROGRAM THE NEW CONTROL BOARD:

The Tennant Service Application Software is required to program the new control board. See **TENNANT SERVICE APPLICATION SOFTWARE** on page 3 to access software .

If you encounter any problems during the programming process please contact the Technical Service Department for support.

1. Start the Service Software Application program "Service Diagnostics..." (Figure 2). Refer to Figure 12 for further details to access Software.

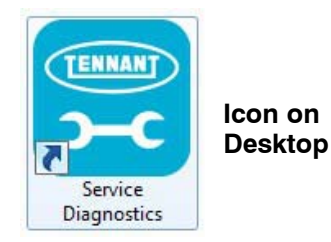

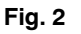

2. After software start up, the following screen will appear (Figure 3).

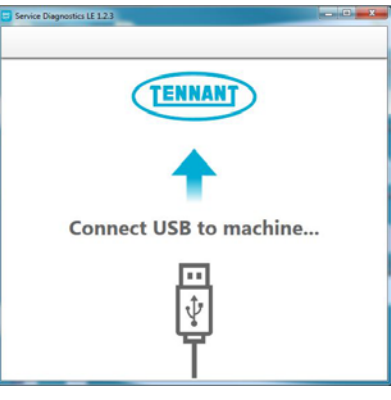

Fig. 3

### KIT NO. 9040204, 9040205

3. Connect the supplied USB cable to the machine's USB port, located near battery charger, and to the computer (Figure 5).

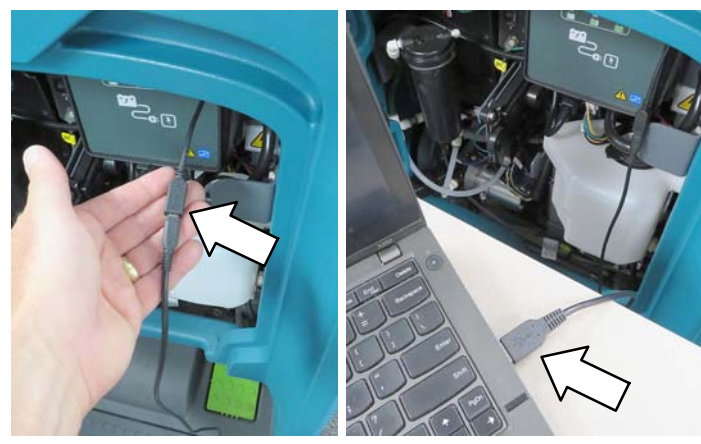

Fig. 4

5. Turn the key switch to the on position. The application software will then connect to the machine (Figure 5). If the application remains on the "Connecting to Machine" screen for an extended period, cycle the key or reconnect the USB cord. If it still fails to connect, restart software or computer.

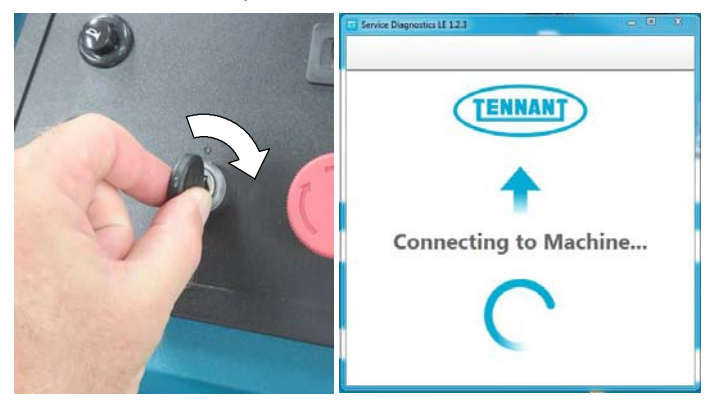

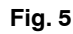

6. The software will automatically detect that a new control board has been installed by displaying the following screen (Figure 6). Enter the serial number from the machine's serial number label. Then select the appropriate model from the drop-down menu. Press the arrow button to advance to next screen.

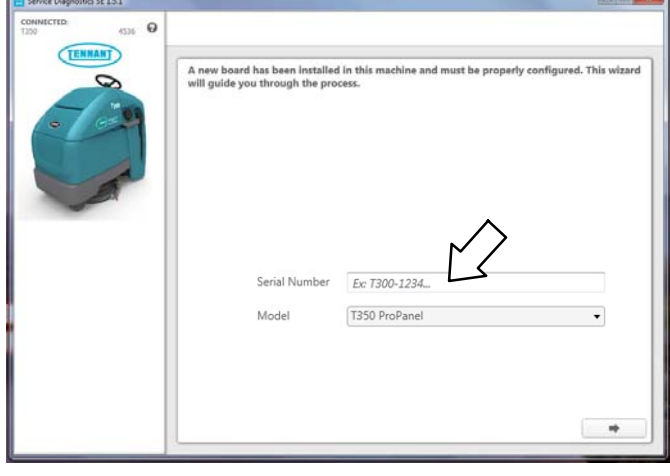

Fig. 6

 Carefully configure the machine by selecting the installed options (Figure 7). This may require visually inspecting the machine for installed options. After selections are made, press the arrow button to start the programming process for the new control board.

**NOTE:** If the machine is configured incorrectly, the machine may throw a fault code during machine start up.

| CONNECTED:<br>T350 | 4536 Q |                             |                  |    |
|--------------------|--------|-----------------------------|------------------|----|
|                    | 0      | Battery                     | Wet 2404H C/20   | •  |
| •                  | 67.9   | Cleaning Technology         | ec-H2O NanoClean |    |
|                    | -      | Cleaning Tool Attachment    | Conventional     | •  |
| <b>▲</b> ≈         |        | Charger Location            | On-Board         |    |
| Stan               | dard   | -Seven Environment Switch   | Yes              | •  |
| Adva               | nced   | € Quiet Mode                | Ves              | ÷  |
|                    |        | Warning Lights and Alarms   | Without          | •  |
|                    |        | Machine Communication (RIS) | Yes              | •  |
|                    |        | Reduced Propel Speed        | No               | у. |
|                    |        |                             | ٤                | *  |

Fig. 7

8. During the programming process the following screen will appear (Figure 8). The programming process may prompt for key cycles. Turn off key, wait a few seconds and turn key back on to continue.

NOTE: This programming process will also automatically update any machine firmware as needed.

| CONNECTED:<br>T350 ProParel T350-P213                                        | 0                                                                       |     |
|------------------------------------------------------------------------------|-------------------------------------------------------------------------|-----|
|                                                                              | MODULE : LCD Interface<br>Hardware Rev: 3.00 Firmware Rev: 1.00         | 3 % |
|                                                                              | MODULE: Scrub Controller<br>Hardware Rev: 3:00 Firmware Rev: 1.62       |     |
|                                                                              | MODULE: ECH20 NanoClean Module<br>Hardware Rev: 3.00 Firmware Rev: 1.23 |     |
| $\circ$                                                                      | MODULE: SPE Charget<br>Hardware Rev: 0.00 Firmware Rev: 1.38            |     |
| <ul> <li>Open Firmware Package</li> </ul>                                    | MODULE : IDrive Module<br>Hardware Rev : 0.00 Firmware Rev : 0.00       |     |
| Update Master Firmware  First Machine  Update Other Fernisare  First Machine | MODULE : Battery Watering Module                                        |     |

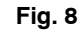

9. The following screen will appear when the programming process has completed (Figure 9). Press the arrow button to return to the Home Screen. Disconnect the USB cable from the machine and turn key off. The machine is now ready for operation.

| 4536 0<br>TENNAN<br>TENNAN<br>TENNAN<br>TENNAN<br>Tennan<br>Tennan | • |
|----------------------------------------------------------------------------------------------------|---|

- 10. Test machine to ensure all installed options are functioning and no fault codes appear. If a fault code appears proceed to next step.
- 11. First, check for any loose wire connectors at new control board.

Reconnect the application software to the machine and check the machine configuration selections for any incorrect installed options. When the software is reconnected to machine, the following Home page will now appear (Figure 10). Select the Configuration button.

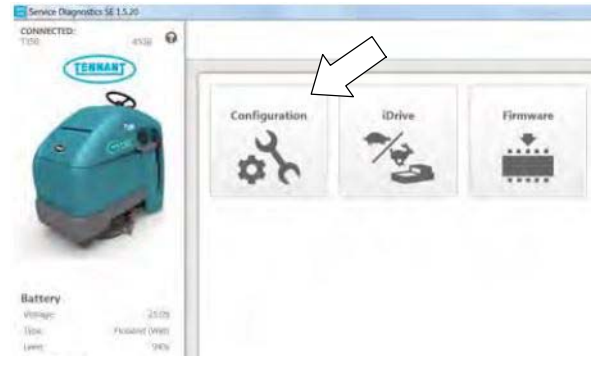

#### Fig. 10

12. Check and correct the installed options (Figure 11). Then press the down arrow button to reprogram the machine. A green check will appear next to the down arrow button when programmed.

| vice Diagnostics SE 1.5.20 |                                    | and the second second                        |                            |          |          | C     |
|----------------------------|------------------------------------|----------------------------------------------|----------------------------|----------|----------|-------|
| 4536 Q                     |                                    |                                              |                            |          | 0        | 4     |
| 8                          | Notel Configuration changes have   | re been programmed to the machine. Key cycle | e machine to finish applyi | ng the r | new se   | tting |
| · 0-                       | Battery                            | Wet 230AH C/S                                | ٠                          | Ø        | <u>*</u> | ~     |
|                            | Cleaning Technology                | ec H2O NanoClean                             | •                          | C        | *        |       |
|                            | Cleaning Tool Attachment           | Conventional                                 | ٠                          | C        | <u>+</u> |       |
| G Standard                 | Durger Location                    | On-Board                                     | ٠                          | C        | ŧ        |       |
| Advanced                   | - Severe Environment Switch        | Yes                                          | •                          | o        | ł        |       |
|                            | € Quet Mode                        | Ves                                          | •                          | 0        | *        |       |
|                            | -@-<br>■ Warning Lights and Alarms | Webout                                       | •                          | ø        | <u>+</u> |       |
|                            | Machine Communication (JRIS)       | Yes                                          | •                          | C        | <u>*</u> |       |
|                            | Reduced Propert Speed              | No                                           | •                          | a        | 4        |       |

Fig. 11

- 13. Cycle key to apply the corrected configuration setting. Disconnect USB cable.
- 14. Retest machine to ensure all installed options are functioning.

# TENNANT SERVICE APPLICATION SOFTWARE:

The Tennant Service Application Software is required to program the new control board. The software can be accessed or downloaded as described below.

# TennantTrue Service with ServiceLink computers:

The software is pre-installed on your computer as shown below. The software application is titled "**Service Diagnostics**" (Figure 12).

Icon on Desktop

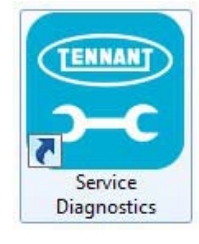

### From Start menu

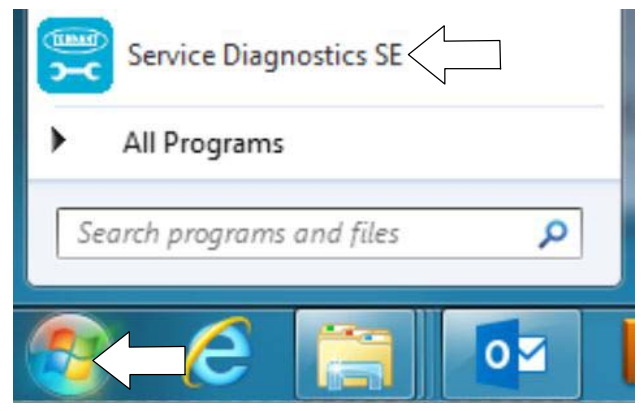

From Start menu > All Programs > Tennant Company > Tennant Service Diagnostics

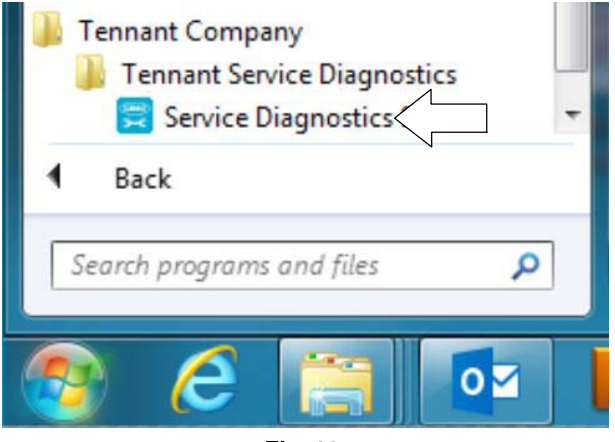

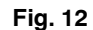

### Authorized Tennant Service Providers:

The Service Application Software can be downloaded from the Tennant Public website as described below.

**NOTE:** If the Service Application Software is currently installed on your computer, confirm or re-install the software to ensure latest software version is installed.

To access the Service Application Software, go to www.tennantco.com. Depending on your geographical location, the website may have a "My Account Log In/Sign Up" button at the upper right or a "My Tennant Customer Sign In" tab at the upper right of the Tennant website as shown below (Figure 13).

Proceed with the software download instructions as described on the following pages.

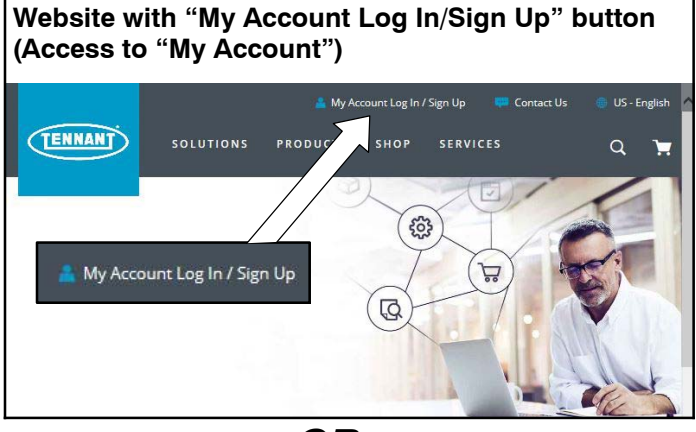

OR

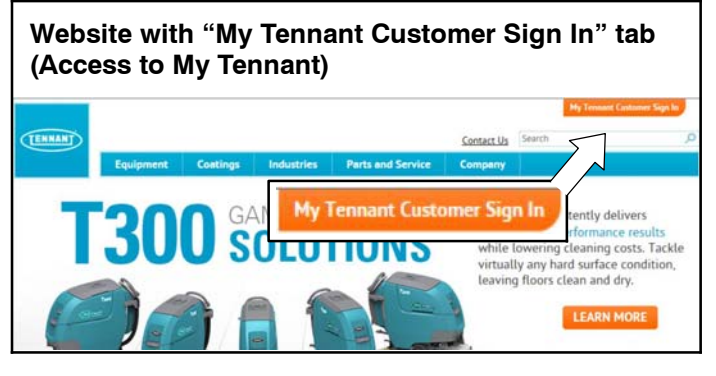

Fig. 13

### Website with "My Account Log In/Sign Up" button:

1. Press "My Account Log In/Sign Up" to open or create an account (Figure 14).

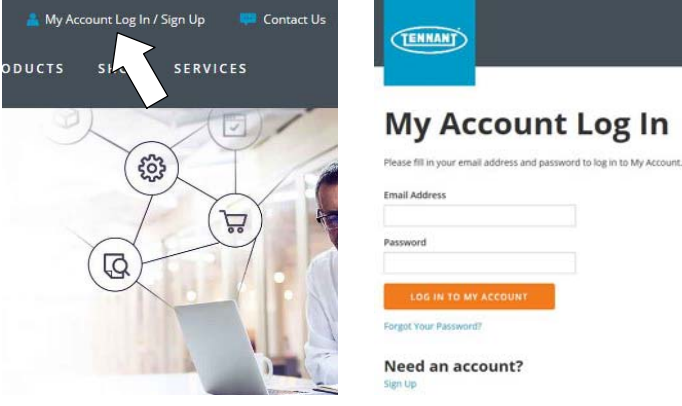

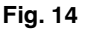

2. Once logged in to the "My Account" website, click on the "**INTERNAL RESOURCES**" link as shown below (Figure 15).

| SOLUTION                  | S PRODUCTS SHOP SERVICES                                                                                               |
|---------------------------|----------------------------------------------------------------------------------------------------|
| MY ACCOUNT                | Welcome to My Account                                                                                                  |
| PROFILE                   | Where you can check to the status of your account, look up orders, place service re-<br>more watch the tutorial below. |
|                           | Vote for Tennant                                                                                                    |
|                           | Innovations!                                                                                                    |
| VERTICAL MARKETS          | Cast your vote for Tennant's Hassle-Free Service                                                                       |
| DISTRIBUTION CHANNEL      | ISSA Innovation Awards.                                                                                                |
| DIRECT CHANNEL            | Visit us at ISSA booth 3431 to see how Tennant is<br>driving innovation.                                               |
| STRATEGIC ACCOUNT CHANNEL | NOTE NOW                                                                                                    |
|                           | Fig. 15                                                                                                    |

3. Click on the "SERVICE APPLICATION SOFTWARE" link as shown below (Figure 16).

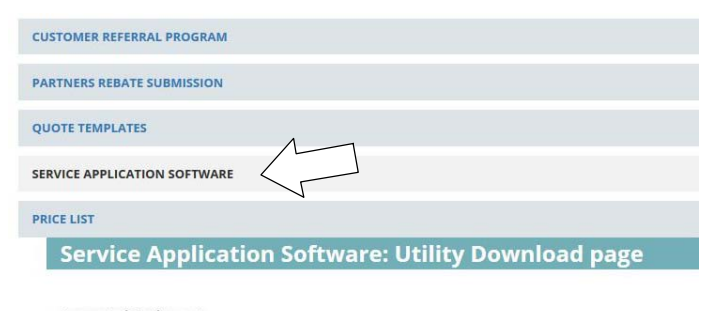

Nobles

Supported Equipment Tennant

- B5B7
- M17

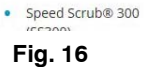

SpeedGleam® 5

Speedgleam® 7

Alfa

• A300

• A500

 Within the Service Application Software page, click on the link titled "Service Diagnostics LE version x.x.xx" (Figure 17).

#### Documents

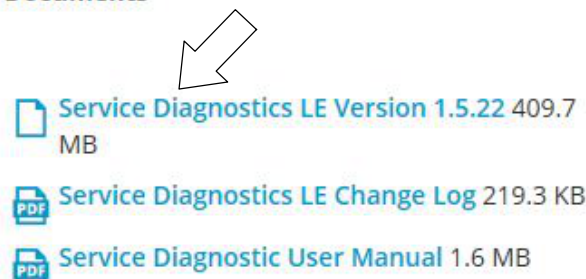

### Fig. 17

5. To download the service software continue to click as instructed then click the Save button (Figure 18).

| internet Explorer                             | 23     |
|-----------------------------------------------|--------|
| What do you want to do with LE_Setup_1522.zip | ?      |
| Size: 409 MB                                  |        |
| From: www.tennantco.com                       |        |
| Open<br>The file won't saved automatically.   |        |
| → Save                                        |        |
| Save as                                       |        |
|                                               | Cancel |

Fig. 18

 Open the "Downloads" folder and locate the "LE\_Setup\_xxxx" zip file. Open the zip file and double click on the "LE\_Setup\_xxx" file to install the application software on your computer (Figure 19). Follow instructions on screen to install.

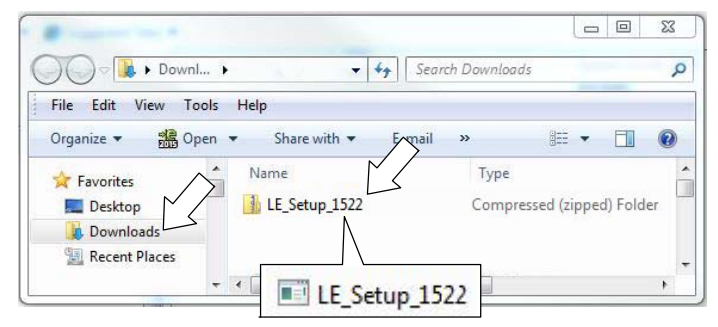

Fig. 19

7. After the service application software is installed on your computer, refer to figure 12 to access the program.

### Website with "My Tennant Customer Sign in" tab:

1. Log in to the "My Tennant" website or register as a new user (Figure 20).

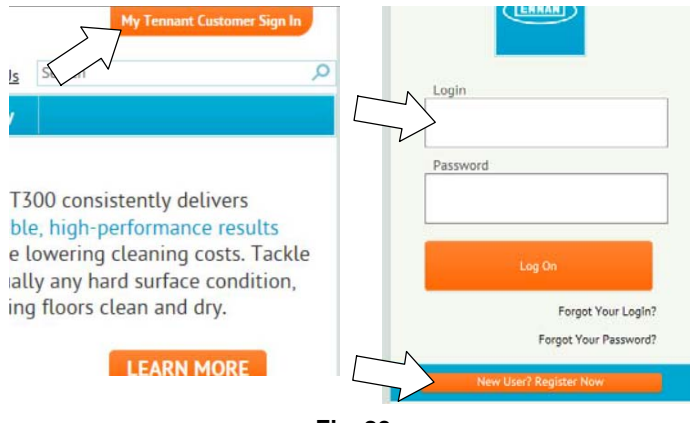

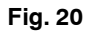

2. Once logged on to the "My Tennant" website, click on the "Service Application Software" link under the "Product Support & Solution" section as shown below (Figure 21).

|         |           |               |            |                   | erp        | My Tennant | Sign Out | -     |
|---------|-----------|---------------|------------|-------------------|------------|------------|----------|-------|
| TENNAN  |           |               |            |                   | Contact Us | Search     |          | P     |
|         | Equipment | Coatings      | Industries | Parts and Service | Company    | My Tennant |          |       |
| My Tenn | ant™      |               |            |                   |            | -1 2008    | G 1995,  | 0 *** |
| Pro     | duct S    | upport        | t & So     | lutions           |            |            |          | 4     |
|         |           |               | View Eq    | uipment Litera    | ture & Inf | ormation   |          |       |
|         |           | 0             | View Co    | atings Literatu   | re         |            |          |       |
| -       | ALL.      |               | Parts ar   | d Consumable      | 5          |            |          |       |
|         |           | $\overline{}$ | Service    | Application Sof   | tware      |            |          |       |
|         |           |               | View Pa    | irts Catalog      |            |            |          |       |
|         |           |               | Colonial   | ucoc.             |            |            |          |       |

Fig. 21

|                                                                                                    |                                                                                                    | Continue                                                                                                    | Induction                                                    | Dente and Survivo                                                                                                    | Contact Us                           | Search                                               | 1          |   |
|----------------------------------------------------------------------------------------------------|----------------------------------------------------------------------------------------------------|----------------------------------------------------------------------------------------------------|--------------------------------------------------------------|----------------------------------------------------------------------------------------------------|--------------------------------------|------------------------------------------------------|------------|---|
| Eq                                                                                                    | uipment                                                                                                    | Coatings                                                                                                    | industries                                                   | Parts and Service                                                                                                    | Company                              | My rennant                                           |            |   |
| Iome » Product Suppor                                                                                                    | t & Solutions                                                                                                    | Softwa                                                                                                    | re                                                           |                                                                                                    |                                      | e 2 5948                                             | it Gran    | 0 |
| service Appr                                                                                                    | incation                                                                                                    | Joitwa                                                                                                    |                                                              |                                                                                                    |                                      |                                                      |            |   |
| Welcome to Ser                                                                                                    | vice Appl                                                                                                    | ication Util                                                                                                    | lity Downloa                                                 | ad page                                                                                                    |                                      |                                                      |            |   |
| ennant Company has de<br>quipment to perform ce<br>omputer running Winde                                                                                                    | eveloped a Po<br>ertain service<br>ows 7 or later                                                                                              | Software appli<br>functions. The s<br>and a USB cabl                                                                          | cation that comm<br>oftware utility rec<br>e from USB A to M | unicates with select<br>quires a Windows-based<br>fini-B is required.                                                                                                    |                                      | TENN                                                 | ANT        |   |
| upported Equipmen                                                                                                    | t                                                                                                    |                                                                                                    |                                                              |                                                                                                    |                                      |                                                      | -          |   |
| he following list of mar                                                                                                    | chines are sup                                                                                                    | ported with thi                                                                                                    | s tool.                                                      |                                                                                                    |                                      |                                                      |            |   |
| Tennant                                                                                                    | N                                                                                                    | obles                                                                                                    |                                                              |                                                                                                    |                                      | LE                                                   |            |   |
| • B5                                                                                                    |                                                                                                    | SneedGleam                                                                                                    | 5                                                            |                                                                                                    |                                      |                                                      |            |   |
| • B7                                                                                                    |                                                                                                    | - Speedoloom®                                                                                                    | 7                                                            |                                                                                                    |                                      |                                                      |            |   |
| • M17                                                                                                    |                                                                                                    | Speed Scrub 3                                                                                                    | 100                                                          |                                                                                                    |                                      |                                                      |            |   |
| • M20                                                                                                    |                                                                                                    | (\$\$300)                                                                                                    |                                                              |                                                                                                    |                                      |                                                      |            |   |
| * M5U                                                                                                    |                                                                                                    | Speed Scrub 5                                                                                                    | 00                                                           |                                                                                                    |                                      |                                                      |            |   |
| · 120                                                                                                    |                                                                                                    | (SS500)                                                                                                    |                                                              |                                                                                                    |                                      |                                                      |            |   |
| * T300e                                                                                                    |                                                                                                    |                                                                                                    |                                                              |                                                                                                    |                                      |                                                      |            |   |
| 15000                                                                                                    |                                                                                                    |                                                                                                    |                                                              |                                                                                                    |                                      |                                                      |            |   |
| a T500                                                                                                    |                                                                                                    |                                                                                                    |                                                              |                                                                                                    |                                      |                                                      |            |   |
| <ul> <li>T500</li> <li>T500e</li> </ul>                                                                                                    | _                                                                                                    |                                                                                                    |                                                              |                                                                                                    |                                      |                                                      |            |   |
| • T500<br>• T500e                                                                                                    |                                                                                                    |                                                                                                    |                                                              |                                                                                                    |                                      |                                                      |            |   |
| • T500<br>• T500e<br>Alfa                                                                                                    |                                                                                                    | Servic                                                                                                    | e Dian                                                       | nostics   F                                                                                                    | vorsi                                | on 1.5.1                                             | 22         |   |
| • T500<br>• T500e<br>Alfa<br>• A300                                                                                                    | × -                                                                                                    | Servic                                                                                                    | e Diag                                                       | nostics LE                                                                                                    | E versi                              | on 1.5.2                                             | 22         |   |
| <ul> <li>T500</li> <li>T500e</li> <li>Alfa</li> <li>A300</li> <li>A500</li> </ul>                                                                                                    | 4                                                                                                    | Servic                                                                                                    | e Diag                                                       | nostics LI                                                                                                    | E versi                              | on 1.5.2                                             | 22         |   |
| • T500     • T500e     Alfa     • A300     • A500 control Module Repla                                                                                                    | acements                                                                                                    | Servic                                                                                                    | e Diag                                                       | nostics LE                                                                                                    | E versi                              | on 1.5.2                                             | 22         |   |
| TS00     TS00e     TS00e     Affa     A300     A500     ontrol Module Repla     dhen replacing certain to     complete the installat     plication tool is needed                                                                                                    | acements<br>modules on T.<br>tion procedure                                                                                                    | Servic<br>ennant equipme<br>e. See the instru                                                                                 | e Diag                                                       | nostics LE                                                                                                    | E versi                              | on 1.5.2                                             | 22         |   |
| T500     T500e     T500e     Alfa     A300     A500     ontrol Module Repla     /hen replacing certain r     pomote the installat     pplication tool is neede     immware Updates                                                                                                    | acements<br>modules on Tr<br>tion procedure<br>ed.                                                                                             | ennant equipme<br>e. See the instru                                                                                           | e Diag                                                       | nostics LE                                                                                                    | E versi                              | on 1.5.2                                             | 22         |   |
| T500     T500     T500     Atfa     A500     A500     ontrol Module Replat     meneplacing certain r     oromplete the installat     pplication tool is neede     immware Updates     o ensure your Tennant     deating the machine fit                                                                                                    | acements<br>modules on T-<br>tion procedure<br>ed.                                                                                             | Servic                                                                                                    | e Diag                                                       | nostics LE<br>the machine may be requi<br>stilation kit to determine if<br>service utility is capable o                                                                                                    | E versi                              | on 1.5.2                                             | 22         |   |
| T500     T500     T500     Alfa     A00     A500     ontrol Module Repla then replacing certain in complete the installat pplication tool is neede imware Updates o ensure your Tennant pdding the machine fin ault Codes                                                                                                    | acements<br>modules on Tr<br>tion procedured.<br>equipment of<br>rmware for su                                                                 | ennant equipme<br>e. See the instru<br>perates at per<br>pported mod is                                                       | e Diag                                                       | the machine may be required to the machine may be required to the termine if service utility is capable or                                                                                                    | red<br>this                          | on 1.5.2                                             | 22         |   |
| TS00     TS00     TS00     TS00     TS00     TS00     Alfa     A300     A500     ontrol Module RepLt hen replacing certain in complete the installat pplication tool is neede immware Updates o ensure your Tennent pdating the machine fin ault Codes his service utility can in oubleshooting a little e                                                                                                    | acements<br>modules on T<br>tion procedure<br>equipment op<br>rmware for su<br>eport the spece<br>easier.                                      | ennant equipme<br>e. See the instru-<br>pported moc's<br>cific fault c /e e                                                   | e Diag                                                       | the machine may be require<br>the machine may be require<br>service utility is capable or<br>description to make                                                                                                    | E versi                              | on 1.5.2                                             | 22         |   |
| T500     T500     Affa     A500     Affa     A500     ontrol Module Reple     hen replacing certain ri     complete the installance     complete the installance     is needed     immware Updates     be assure your Tennent     doking the machine file     ault Codes     is service utility can re     usubleshooting a little e     usureshoad                                                                                                    | accements<br>modules on Tr<br>tion procedured.<br>equipment of<br>rmware for su<br>eport the speceasier.                                       | ennant equipme<br>e. See the instru-<br>porates at per<br>pported mod a<br>sific fault c /e e                                 | e Diag                                                       | the machine may be required<br>the machine may be required<br>service utility is capable of<br>description to make                                                                                                    | ed<br>f                              | on 1.5.2                                             | 22         |   |
| T500     T500     T500     Afa     A300     Afa     A300     ontrol Module Replate     a A500     ontrol Module Replate     a stool application tool is neede     provide the installat     orgeter the installat     orgeter the installat     orgeter the installat     orgeter the installat     orgeter the installat     orgeter the installat     orgeter the installat     orgeter the installat     orgeter the installat     orgeter the installat     orgeter the installat     orgeter the installat     orgeter     orgeter     orgeter     orgeter     orgeter                                                                                                    | accements<br>modules on Trition proceduri<br>ed.<br>equipment oj<br>rmware for su<br>eport the speceasier.                                     | Servic<br>ennant equipme<br>e. See the instru-<br>ported moc s<br>iffic fault c /e e                                          | e Diag                                                       | nostics Le<br>the machine may be requi<br>utation kit to determine if<br>service utility is capable of<br>description to make                                                                                                    | red<br>this                          | on 1.5.2                                             | 22         |   |
| T500     T500     T500     T500     Atla     Ala     Ala     Aso     A300     A500     ontrol Module RepLi     then replacing certain in     complete the installant     complete the installant     complete the installant     consule your Tennant     dating the machine fin     ault Codes     his service utility can re     oubleshooting a little co     oubleshooting a little co     oublesho | acements<br>modules on Ti<br>tion procedure<br>ed.<br>equipment of<br>rmware for su<br>eport the spece<br>easier.                              | ennant equipme<br>e. See the instru-<br>perates at per<br>ported more a<br>clific fault c e a<br>applicat h instru-           | e Diag                                                       | nostics LE<br>the machine may be requi<br>allation kit to determine if<br>service utility is capable of<br>description to make<br>aller and follow the onscre                                                                                                    | red<br>this                          | on 1.5.2                                             | 22         |   |
| T500     T500     Affa     A500     Affa     A500     A500     Affa     A500     ontrol Module Replate     montrol Module Replate     montrol Module Replate     montrol Module Replate     immare Updates     oensure your Tennant     dating the machine fin     autt Codes     his service utility can re     oubleshooting a little t     ounducad     little the Link below to d     distructions to complete     montool Y25     gentreis                                                                                                    | accements<br>modules on Tr<br>tion procedure<br>equipment of<br>rmware for su<br>eport the spece<br>easier.                                    | ennant equipme<br>e. See the instru-<br>ported mod a<br>cific fault c /e e<br>applicat/ n instr<br>on.                        | e Diag                                                       | the machine may be requil<br>the machine may be requil<br>station kit to determine if<br>service utility is capable of<br>description to make<br>aller and follow the onscree                                                                                                    | red<br>this                          | on 1.5.2                                             | 22         |   |
| T500     T500     Affa     A500     Affa     A500     ontrol Module Repla     ontrol Module Repla     ontrol Module Repla     ontrol Module Repla     ontrol Module Repla     is performed to the machine for     and to des     mware Updates     nis service utility can re     outlet codes     his service utility can re     outlet codes     his service utility can re     outlet codes     is the low to destructions to complete     now [25] entries     Title                                                                                                    | acements<br>modules on T-<br>tion procedure<br>edupment of<br>rmware for su<br>eport the spece<br>easier.                                      | Servic<br>enant equipme<br>e. See the instru-<br>ported mod a<br>sific fault c / e e<br>applicat / n instr<br>on.             | e Diag                                                       | the machine may be requi-<br>litation kit to determine if<br>service utility is capable of<br>description to make<br>aller and follow the onscre                                                                                                    | red<br>this<br>f<br>ren<br>R         | efined Search:                                       | 22<br>Date |   |
| T500     T500     Affa     A500     Affa     A500     ontrol Module RepLe     hen replacing certain ri     compiter the installar     plication tool is neede     immware Updates     ensure your Tennent     dating the machine fin     ault Codes     ownload     itic to disk below to d     structions to complete     now <u>35</u> entries     Title     Service Diagnostics LE                                                                                                    | accments<br>modules on Tr<br>tion procedured<br>d.<br>equipment of<br>rmware for su<br>eport the speceasier.<br>lownload the<br>the installati | ennant equipme<br>e. See the instru-<br>perates at per<br>protection of a<br>cific fault of e e<br>applicat of instru-<br>on. | e Diag                                                       | the machine may be required to the machine may be required to the termine of the machine with the determine of the machine with the determine of the machine of the machine | red<br>this<br>f<br>en<br>R          | efined Search:                                       | 22<br>Date |   |
| T500     T500     Affa     A500     Affa     A500     ontrol Module RepLie     hen replacing certain in     complete the installar     plication tool is neede     polarise your Tennant     dadting the machine fil     ault Codes     onside the installar     to descript and the second second  | accments<br>modules on Trition procedured<br>tion procedured<br>equipment of su<br>eport the speceasier.<br>lownload the<br>the installati     | ennant equipme<br>e. See the instru-<br>perates at per<br>sific fault c i e e<br>applicati n instron.                         | e Diag                                                       | the machine may be requi-<br>litation kit to determine if<br>service utility is capable of<br>description to make<br>aller and follow the onscre<br><u>i</u><br>Literature Type<br>Technical Informatic<br>Technical Informatic                                                                                                    | red<br>this<br>f<br>R<br>R<br>R<br>R | efined Search:<br>Modified 1<br>4/6/2017<br>4/6/2017 | 22<br>Date |   |

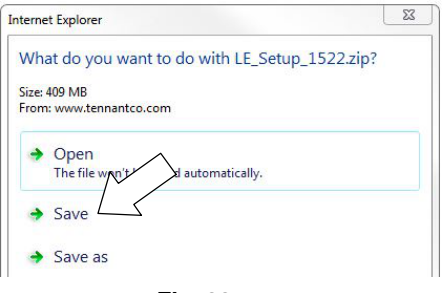

Fig. 22

 Open the "Downloads" folder and locate the "LE\_Setup\_xxxx" zip file. Open the zip file and double click on the "LE\_Setup\_xxx" file to install the application software on your computer (Figure 23). Follow instructions on screen to install.

| 🗸 🖓 🖡 🕨 Down! 🕨 🗸 🗸                     | Search Downloads |          | Q     |
|-----------------------------------------|------------------|----------|-------|
| File Edit View Tools Help               | mail X %==       | - F      |       |
| A Name                                  | Type             | · _      |       |
| Desktop                                 | Compressed (z    | ipped) F | older |
| Downloads<br>Recent Places              |                  |          |       |
| - · · · · · · · · · · · · · · · · · · · | 1522             |          | +     |

Fig. 23

5. After the software is installed on your computer, refer to figure 12 to access the program.

# Membrane Control Panel Kit Contents (p/n 9040204)

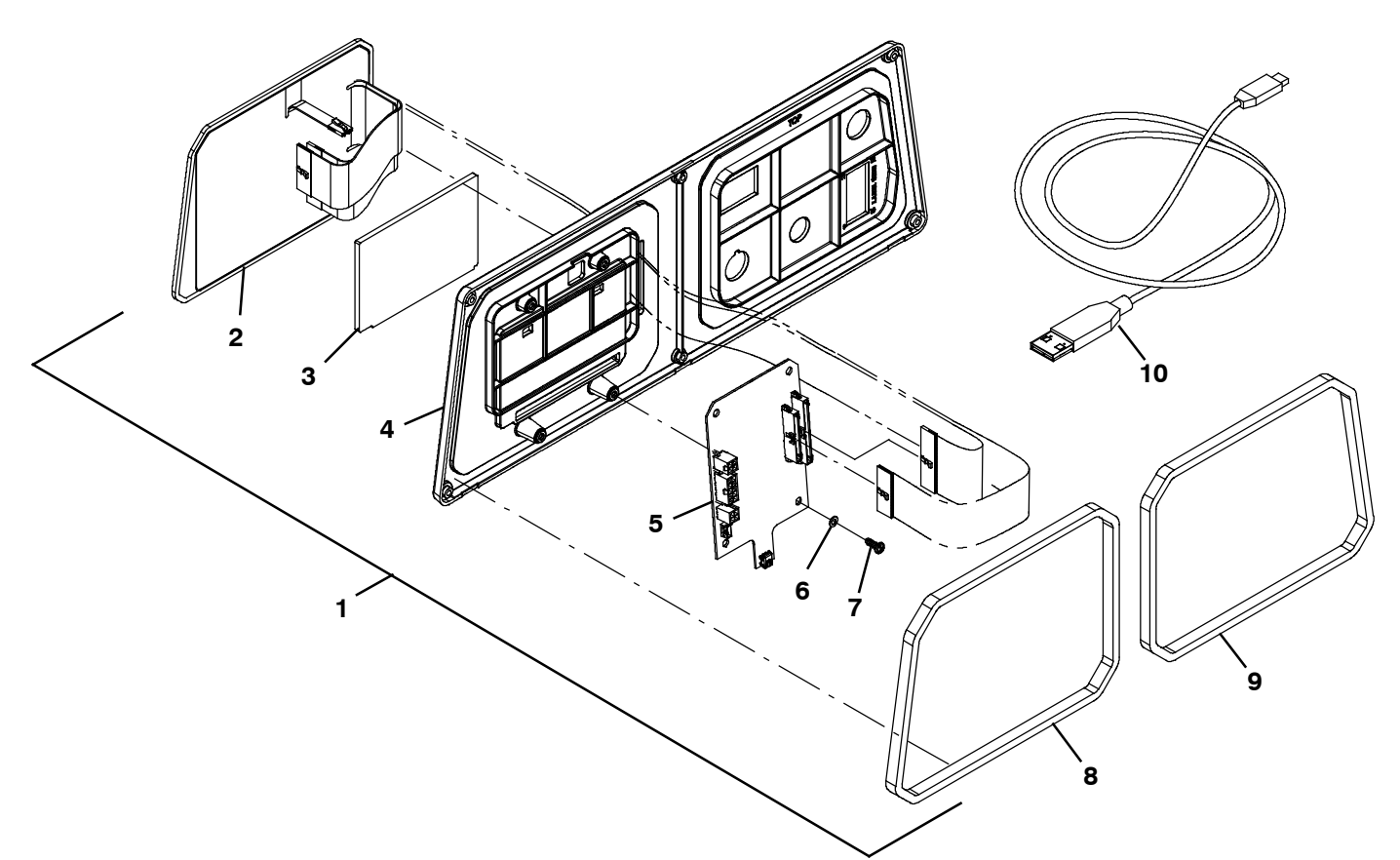

| Ref. | Part No. | Description                               | Qty. |
|------|----------|-------------------------------------------|------|
| 1    | 9040204  | Control Board Kit, Membrane               | 1    |
| 2    | 1224562  | Panel, Overlay [Membrane, Tennant]        | 1    |
| 3    | 1232232  | Plate, Spacer, Membrane                   | 1    |
| 4    | 1231462  | Panel, Instmt, Oprtr station              | 1    |
| 5    | 1228044  | Circuitboard Assy [User interface]        | 1    |
| 6    | 1202860  | Washer, Flat, 0.17B 0.31D .03, Nyl        | 4    |
| 7    | 49162    | Screw, Pan, Phl, 08- 16 x 0.50, f/plstc   | 4    |
| 8    | 1231800  | Gasket, Panel, Instr, RH                  | 1    |
| 9    | 1231801  | Gasket, Panel, Instr, LH                  | 1    |
| 10   | 1071235  | Cable [USB, 2M, A- Male to Mini- B- Male] | 1    |

# Pro-Panel Control Panel Kit Contents (p/n 9040205)

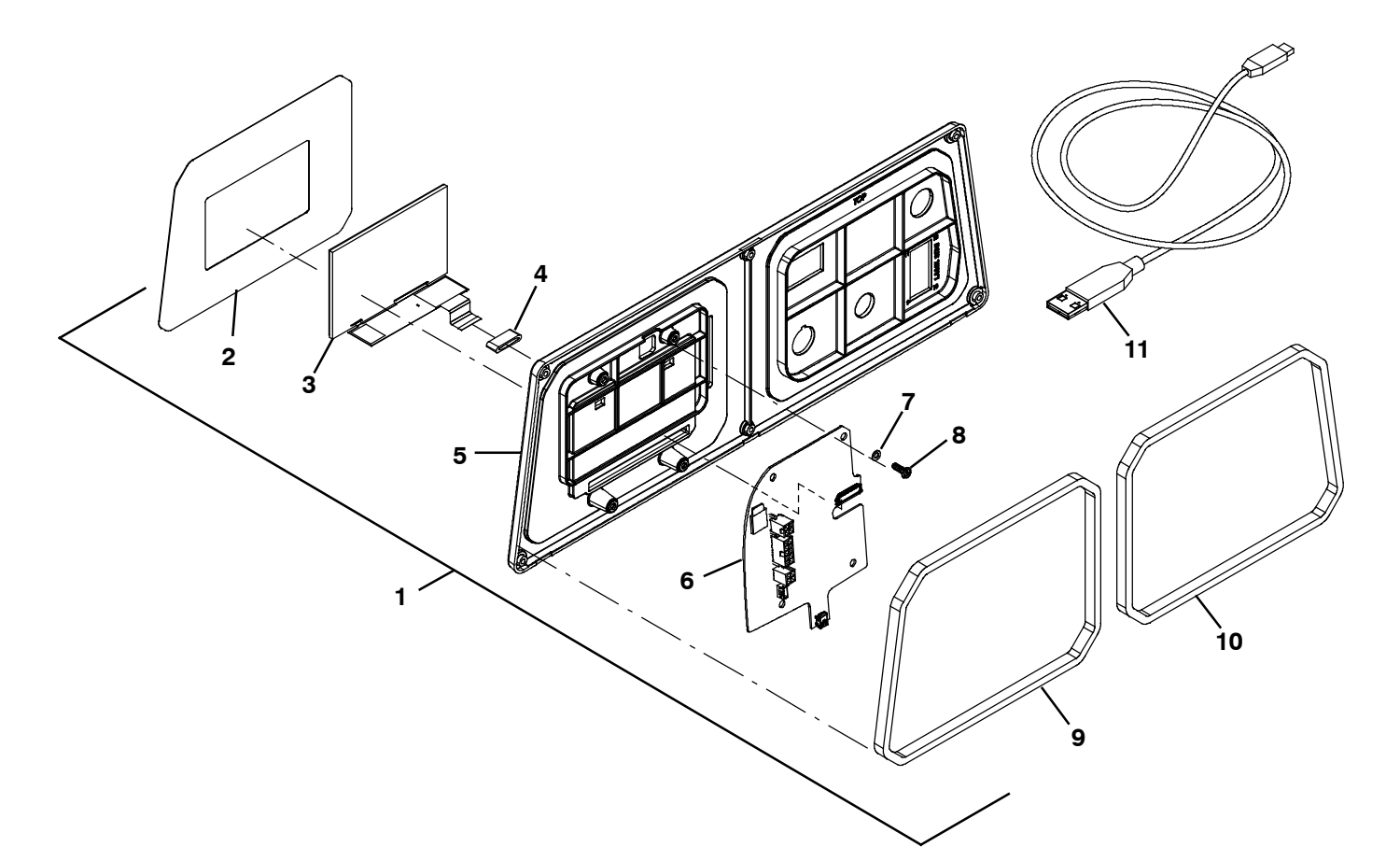

| Ref. | Part No. | Description                               | Qty. |
|------|----------|-------------------------------------------|------|
| 1    | 9040205  | Control Board Kit, Membrane               | 1    |
| 2    | 1225321  | Panel, Overlay [Pro- Panel]               | 1    |
| 3    | 1210743  | Display, Color, 5 in, with touch panel    | 1    |
| 4    | 1231823  | Inductor, Ribbon Cable                    | 1    |
| 5    | 1231462  | Panel, Instmt, Oprtr station              | 1    |
| 6    | 1228045  | Circuitboard Assy [User interface]        | 1    |
| 7    | 1202860  | Washer, Flat, 0.17B 0.31D .03, Nyl        | 4    |
| 8    | 49162    | Screw, Pan, Phl, 08- 16 x 0.50, f/plstc   | 4    |
| 9    | 1231800  | Gasket, Panel, Instr, RH                  | 1    |
| 10   | 1231801  | Gasket, Panel, Instr, LH                  | 1    |
| 11   | 1071235  | Cable [USB, 2M, A- Male to Mini- B- Male] | 1    |